# **#DicaLinx Big - Nota Fiscal Paulista na Sweda**

| ota Fiscal Paulista na Sweda |                                                                                                    |  |
|------------------------------|----------------------------------------------------------------------------------------------------|--|
|                              |                                                                                                    |  |
| ୭                            | Para maiores informações acesse o link abaixo:                                                                                                    |  |
|                              | Second Second Se |  |
|                              | Nota Fiscal Paulista na Sweda                                                                                                    |  |
| l                            |                                                                                                    |  |
| I                            | Procedimento para gerar os arquivos CAT52, referente as Notas Fiscais Paulista, apenas para impressoras fiscais SWEDA.                                                                                                    |  |
| l                            | É necessário ter o programa SWGerador1.6 instalado na máquia do caixa, onde a impressora está instalada.                                                                                                    |  |
| I                            | <ul> <li>http://sistemas.sweda.com.br/downloads/156_swgerador_1_6nota_fiscal_paulista_alagoanacupom_mania_rjnotaexe</li> </ul>                                                                                                    |  |
|                              | Antes de efetuar o procedimento a seguir, certifique-se de que o PDV não esteja aberto.                                                                                                    |  |
| l                            | Passo 01                                                                                                    |  |
| I                            | Na Área de Trabalho, 🕮 clique com o botão direito do mouse e escolha <i>Novo &gt; Pasta.</i>                                                                                                    |  |
|                              | Este procedimento de criação de nova pasta também pode ser feito no passo 6, através do botão Criar Nova Pasta                                                                                                    |  |
|                              | Passo 02                                                                                                    |  |
|                              | Renomeie a nasta, de preferência deixe com o nome do mês/ano, por exemplo, <i>Abril</i> 2017                                                                                                    |  |

# Passo 03

Abra o programa SWGerador1.6.

| SWGerador - Gerador Sweda                                                                                                    | de Arquivos COTEPE Versão 1.0.0.6 —                                                                                                    | × |
|----------------------------------------------------------------------------------------------------|----------------------------------------------------------------------------------------------------|---|
| <u>P</u> rograma <u>S</u> obre Sai <u>r</u>                                                                                             |                                                                                                    |   |
| C ECF Matricial                                                                                                    | ECF Térmico                                                                                                    |   |
| <ul> <li>Informar caminho para</li> <li>Download automático de<br/>Seleção da data de movin<br/>Data inicial<br/>Data final:</li> </ul> | binários<br>os binários 2<br>nento<br>: 19/04/2017 - 3<br>19/04/2017 -                                                                    |   |
| <u>G</u> era Arquivo                                                                                                    | <ul> <li>Assinar arquivo (EAD)</li> <li>Extrair Razão Social da 2ª Linha do Clichê</li> <li>Gerar arquivo de dia sem movimento</li> </ul> |   |
| Not                                                                                                    | a Fiscal Paulista (SP)                                                                                                    |   |
| Gera um arquivo para cada dia selec                                                                                                    | cionado, no formato TDM.                                                                                                    |   |
| Figura 01 - Programa SWGerador                                                                                                    |                                                                                                    |   |
| Passo 04                                                                                                    |                                                                                                    |   |
| Marque a opção <i>ECF Térmico</i> 1, e                                                                                                  | deixe como <i>Download automático dos binários</i> 2                                                                                      |   |

## Passo 05

Na parte da data, deve-se selecionar o período 3 do qual deseja gerar os arquivos e em seguida 🔴 clique no botão

<u>G</u>era Arquivo

## Passo 06

Irá pedir para selecionar em qual pasta deve ser salvo, procure a pasta criada na área de trabalho no passo 1 e 2.

| Procurar Pasta                                | ×           |
|-----------------------------------------------|-------------|
| Selecione a pasta para salvar o(s) arquivo(s) |             |
|                                               | _           |
| 🗸 🛄 Este Computador                           | <u>^   </u> |
| > 📃 Desktop                                   |             |
| > 🔮 Documentos                                |             |
| > 🕂 Downloads                                 |             |
| > 📰 Imagens                                   |             |
| > 🎝 Músicas                                   |             |
| > 📑 Vídeos                                    |             |
| > 🏪 Disco Local (C:)                          |             |
| > 👝 Disco Local (D:)                          | ~           |
| Criar <u>N</u> ova Pasta OK Cancelar          |             |

Figura 02 - Selecionar Pasta Criada

### Passo 07

Após gerado será apresentado uma mensagem com os dados da geração, confirme no botão OK.

| Gerador Sweda de Arq 🗙                                   |
|----------------------------------------------------------|
| Estatística:                                             |
| Arquivos gerados:<br>Dia(s) sem movimento:<br>Erro(s): 0 |
| ОК                                                       |

Figura 03 - Mensagem com Dados da Geração

#### Passo 08

O arquivo gerado, deve ser encaminhado para a pessoa responsável por enviar os arquivos CAT52 para a SEFAZ.